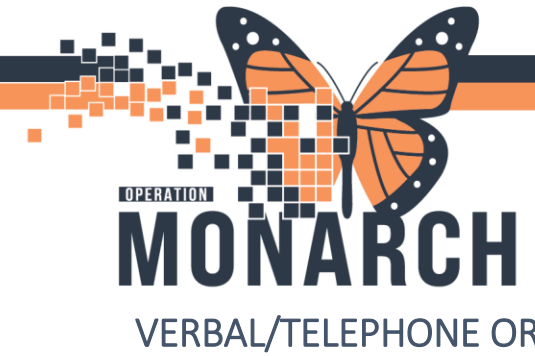

## **TIP SHEET HOSPITAL INFORMATION SYSTEM (HIS)**

VERBAL/TELEPHONE ORDERS

With the implementation of this new HIS system, prescribers should be entering all orders electronically as often as possible.

Verbal orders are **ONLY** permitted in urgent or emergency situations where the prescriber is preoccupied (e.g. CPR) and unable to document orders. Telephone orders may be taken when the prescriber is not present and is unable to document the order personally using remote access to the applicable hospital information system in a timely manner.

Verbal or telephone orders for medications may be taken by a nurse or pharmacist. Nurse/Pharmacist to use communication type of "Verbal with Read Back" for verbal orders. Nurse/Pharmacist to use communication type of "Phone with Read Back" for order received via telephone.

Nursing staff are guided to limit individual telephone/verbal orders provided by the Prescribers unless the situation is urgent, and the Prescribers does not have access to a computer. When it is necessary to receive a telephone order the nurse must access patient chart, enter order(s) and read back order(s) to the prescriber while the Prescribers is on the phone; Prescribers MUST remain on the phone while the order is being placed to address any discern alerts that would prevent the nurse from activating order(s) on the patient's chart.

Telephone orders cannot be received by one nurse and then entered into patient's chart by another nurse.

## **Inpatient Nurse Process**

1. Open the patient's chart and locate the Orders tab on the left menu bar. Click "+Add"

| Menu                         | Ŧ     |  |
|------------------------------|-------|--|
| Nurse View                   |       |  |
| MAR                          |       |  |
| MAR Summary                  |       |  |
| Interactive View and         | 1&0   |  |
| Activities and Interventions |       |  |
| Medication List              | + Add |  |
| Orders                       | + Add |  |
| Documentation                |       |  |
| Results Review               |       |  |
| Appointments                 |       |  |
|                              |       |  |

V2. Revised Jan 15, 2025

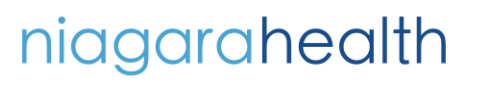

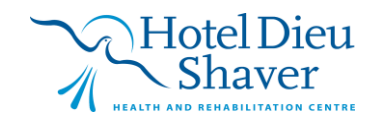

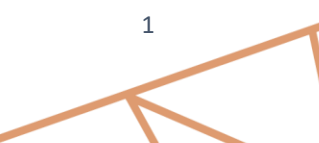

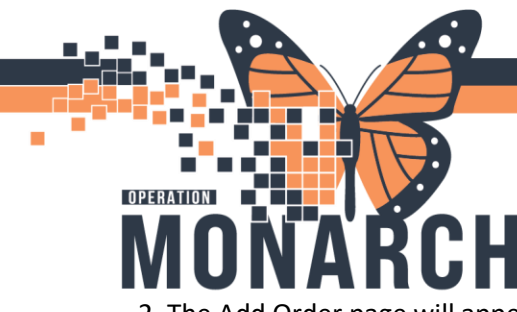

## **TIP SHEET** HOSPITAL INFORMATION SYSTEM (HIS)

2. The Add Order page will appear. In the Search bar, search for the order the Prescriber is ordering. Enter order(s) and read back order(s) to the prescriber

| ZZTEST, INI NF ICU - Add Order                                                                                                    | - 0                                                                                                    | ) ×           |
|----------------------------------------------------------------------------------------------------|----------------------------------------------------------------------------------------------------|---------------|
| ZZTEST, INI NF ICU MRN:11001015<br>Admin Sex:Male DOB:18/Jul/194<br>*Code Status:Resuscitative Isolation: <no d<="" th=""><th>Allergies: banana, No KnowAttending:Test, IMO&gt; IMO Loc:NF IC: NF2608; J<br/>40 Age:84 years<br/>Data AvailablAlerts:No Alerts Documented Inpatient FIN: 22-002779 [Admit Dt: 2024-Jun-18 1</th><th>A<br/>14:20:00</th></no> | Allergies: banana, No KnowAttending:Test, IMO> IMO Loc:NF IC: NF2608; J<br>40 Age:84 years<br>Data AvailablAlerts:No Alerts Documented Inpatient FIN: 22-002779 [Admit Dt: 2024-Jun-18 1 | A<br>14:20:00 |
| Diagnoses & Problems                                                                                                    | Search: Advanced Options V Type: 👘 Inpatient                                                                                                    | ~             |
| Diagnosis (Problem) being Addressed this Visit                                                                                                    |                                                                                                    |               |
| 🕂 Add 端 Convert Display: All                                                                                                    |                                                                                                    | <u></u>       |
| Annotated Display Code<br>Dementia in Alzheimer's 2549310013<br>C 3<br>Problems<br>Add Convert No Chronic Problems                                                                                                    |                                                                                                    |               |
| Display: All                                                                                                    |                                                                                                    |               |
| Annotated Display Name of Problem A                                                                                                    |                                                                                                    |               |
| Diabetes mellitus Diabetes mellitus 12                                                                                                    |                                                                                                    |               |
| ×                                                                                                    | ٢                                                                                                    |               |
|                                                                                                    | ZZTEST, INI NF ICU - 11001015                                                                                                    | Done          |

3. Once order is found and selected, the Communication Type pop-up will show. Select the appropriate Communication Type for the situation. Click OK. Sign orders.

| Ordering Physician                                           | ×                            |
|--------------------------------------------------------------|------------------------------|
| *Physician name                                              |                              |
|                                                              | 4                            |
| *Order Date/Time 08/Oct/2024 *Communication type             | ✓ 1012 ▲ EDT                 |
| Phone with Read B<br>Verbal with Read B                      | ack (Cosign)<br>ack (Cosign) |
| Written<br>Clinical Interventio<br>Initiate Plan             | a                            |
| Downtime Back En<br>Medical Directive<br>IPAC Isolation Orde | ry<br>:r                     |
|                                                              | OK Cancel                    |

4. Once the order is signed and placed, an icon will be seen beside the order to notify the user that the order has yet to be co-signed. Once the order is co-signed, this icon will disappear.

| <b>**</b>                                                    |                                                            |                             |                   |
|--------------------------------------------------------------|------------------------------------------------------------|-----------------------------|-------------------|
| Electrolytes (Na, K, Cl, Ordered (Dispatched)                | Blood, Routine, once, 15/01/2025 08:28:00, Track Order on  | NHS Test02, Physician - Hos | 2025-Jan-15 10:30 |
| 🗹 🐮 🦷 👘 Complete Blood Cou Ordered (Dispatched)              | Blood, Routine, once, 15/01/2025 08:23:00, Track Order on  | Sangha, Navjeet Singh, MD   | 2025-Jan-15 10:30 |
| Complete Blood Count (CBC)                                   | Blood, Urgent, once, 24/12/2024 11:16:00, Track Order on W | Test, IMO> IMO              | 2024-Dec-24 11:17 |
| △ Inactive Netifications                                     |                                                            |                             |                   |
| This order is yet to be cosigned by the ordering physician   | Blood, Routine, once, 15/01/2025 08:24:00, Track Order on  | NHS Test02, Physician - Hos | 2025-Jan-15 10:30 |
| the first of a start of a congrica by the oracing physician. |                                                            |                             |                   |

V2. Revised Jan 15, 2025

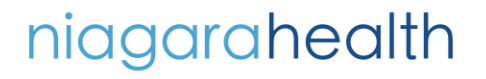

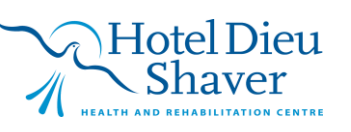

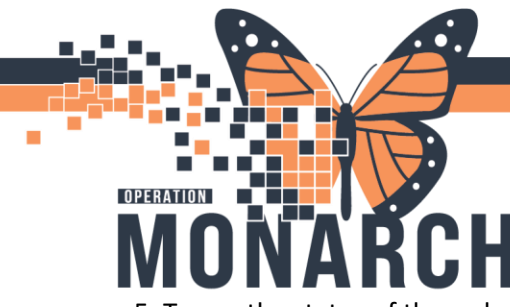

## **TIP SHEET** HOSPITAL INFORMATION SYSTEM (HIS)

5. To see the status of the order, the user can right click the order, select **Order** Information and navigate to the **Validation tab** within that window. In this tab, the user can see the status that the required co-sign order is in.

| Renew                                                                                                    | 2ZZTEST, JACOB - Order Information for: Complete Blood Count (CBC)                            |           | ×   |
|----------------------------------------------------------------------------------------------------|-----------------------------------------------------------------------------------------------|-----------|-----|
| Modify                                                                                                    | Task View Options Help                                                                        |           |     |
| a contraction of the second second seco | ±41 1.0 №?                                                                                    |           |     |
| Сору                                                                                                    | Original order entered and electronically signed by Thong. Brian on 24/Dec/2024 at 11:16 EST. |           |     |
| Cancel and Reorder                                                                                                    | Verbal with Read Back (Cosign) order by Test, IMO> IMO<br>Laboratory Department               |           |     |
| Suspend                                                                                                    | Complete Blood Count (CBC)                                                                    |           |     |
| Activate                                                                                                    |                                                                                               |           |     |
| Complete                                                                                                    | Details Additional Info History Comments Validation Results Ingredients Pharmacy              |           |     |
| Complete                                                                                                    | Cosign                                                                                        |           |     |
| Cancel/Discontinue                                                                                                    | Cosign                                                                                        |           |     |
| Void                                                                                                    | Order 34/Dec/2024 11:17 EST<br>Bouted treet IMO >> IMO                                        |           |     |
| Reschedule Task Times                                                                                                    |                                                                                               |           |     |
| Document Intervention                                                                                                    |                                                                                               |           |     |
| Document Intervention                                                                                                    |                                                                                               |           |     |
| Cosign (No Dose Range Checking)                                                                                                    |                                                                                               |           |     |
| Add/Modify Compliance                                                                                                    |                                                                                               |           |     |
| Order Information                                                                                                    |                                                                                               |           |     |
| Comments                                                                                                    |                                                                                               |           |     |
| Results                                                                                                    |                                                                                               |           |     |
| Reference Information                                                                                                    |                                                                                               |           |     |
| P-i-4                                                                                                    |                                                                                               |           |     |
| Print                                                                                                    | · ·                                                                                           |           |     |
| Advanced Filters                                                                                                    |                                                                                               |           |     |
| Customize View                                                                                                    |                                                                                               |           |     |
|                                                                                                    |                                                                                               |           |     |
|                                                                                                    |                                                                                               |           |     |
|                                                                                                    |                                                                                               |           |     |
|                                                                                                    |                                                                                               |           |     |
|                                                                                                    | C2075 NUCNUDCEDNO2 15 In- 2                                                                   | 025 12:55 | ECT |

V2. Revised Jan 15, 2025

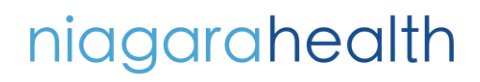

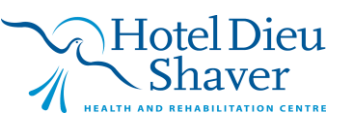